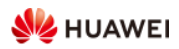

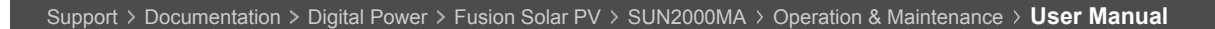

## SUN2000-(8KTL-20KTL)-M2 User Manual

This document describes the SUN2000-8KTL-M2, SUN2000-10KTL-M2, SUN2000-12KTL-M2, SUN2000-15KTL-M2, SUN2000-17KTL-M2 and SUN2000-20KTL-M2 in terms of their installation, electrical connections, commissioning, maintenance, and troubleshooting.

| About This Document                      | Search in this manual                                                                                                    | Translation                                |
|------------------------------------------|----------------------------------------------------------------------------------------------------|--------------------------------------------|
| > Safety Information                     |                                                                                                    | Eavorite                                   |
| > Overview                               | Rate and give feedback: 🚖 🚖 🚖 🚖                                                                                                    |                                            |
| Storage                                  |                                                                                                    |                                            |
| > Installation                           | Resetting Password                                                                                                    | Updated: 2021-08-30 V                      |
| > Electrical Connections                 | 1. Ensure that the SUN2000 connects to the AC and DC power supplies at the                                                                                | Related                                    |
| > Commissioning                          | same time. Indicators $\mathbf{l}$ and $\mathbf{=}$ are steady green or blink at long intervals for more than 3 minutes.                                  | Documents                                  |
| > Man-Machine Interaction                | 2. Perform the following operations within 3 minutes:                                                                                                    | SUN2000-(20KTL, 29.9KT                     |
| > Maintenance                            | a. Turn off the AC switch and set the DC switch at the bottom of the                                                                                      | M3 Gebruikershandleiding                   |
| > Handling the Inverter                  | turn off.                                                                                                    | SUN2000-(3KTL-10KTL)-                      |
| > Technical Data                         | b. Turn on the AC switch and set the DC switch to ON. Ensure that the indicator <b>1</b> ~ is blinking green at long intervals.                           | M1 User Manual                             |
| Grid Codes                               | c. Turn off the AC switch and set the DC switch to OFF. Wait until all LED indicators on the SUN2000 panel are off.                                       | L, 30KTL, 36KTL, 40KTL)-<br>M3 User Manual |
| Device Commissioning                     | d. Turn on the AC switch and set the DC switch to ON.                                                                                                    |                                            |
| Resetting Password                       | <ol> <li>Reset the password within 10 minutes. (If no operation is performed within<br/>10 minutes, all inverter parameters remain unchanged.)</li> </ol> | Digital Signature                          |
| Rapid Shutdown                           | a. Wait until the indicator <b>J~</b> blinks green at long intervals.                                                                                     | File                                       |
| Locating Insulation Resistance<br>Faults | b. Obtain the initial WLAN hotspot name (SSID) and initial password (PSW)<br>from the label on the side of the SUN2000 and connect to the app.            | Digital Signature Authentic ation Mode     |
| Acronyms and Abbreviations               | c. On the login screen, set a new login password and log in to the app.                                                                                   | Share                                      |
|                                          |                                                                                                    | ש in f פ+                                  |

 $\sim$ 

Q

✓Accept Cookies

| Figure  | C-1 | Settina  | the  | password  |
|---------|-----|----------|------|-----------|
| I IQUIC | ~ . | Security | CIIC | passivore |

| < Ide           | ntity authentication     |  |
|-----------------|--------------------------|--|
|                 |                          |  |
| SN: XXXXXX      | XXX                      |  |
| installer       | ~                        |  |
| Enter your pa   | assword. 😽               |  |
| Security level: |                          |  |
| Enter the par   | ssword again. 😽          |  |
| 9 Set the pass  | word at the first login. |  |
| Cancel          | Set                      |  |

- 4. Set router and management system parameters to implement remote management.
  - Setting router parameters

Log in to the FusionSolar app, choose **Device Commissioning > Settings >** Communication configuration > Router connection settings, and set router parameters.

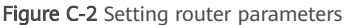

| < Settings                     |   | < Communication configuration   | <     | Router connection settin |
|--------------------------------|---|---------------------------------|-------|--------------------------|
| ③ Grid parameters              | > | 🛜 Inverter WLAN settings        | 2     |                          |
| Protection parameters          | > | Router connection settings      | >     | <u> </u>                 |
| Seature parameters             | > | EE RS485_1                      | >     | VLAN                     |
| Power adjustment               | > | Management System Configuration | > F   | assword                  |
| 🚱 Time setting                 | 0 | Dongle parameter settings       | , 🏴 🕻 | нср                      |
| 1. Communication configuration | > |                                 |       | Paddress                 |
|                                |   |                                 | s     | ubnet mask               |
|                                |   |                                 |       | ateway                   |
|                                |   |                                 | F     | nmary DNS server         |
|                                |   |                                 | 5     | econdary UNS server      |

Setting management system parameters

Log in to the FusionSolar app, choose Device Commissioning > Settings > Communication configuration > Management System Configuration, and set management system parameters.

ure C-3 Setting management system para Fig mot

| Figure C-a                    | setting ma     | nage | em      | ent system parame               | ters |                                   |                    |         |
|-------------------------------|----------------|------|---------|---------------------------------|------|-----------------------------------|--------------------|---------|
| < s                           | lettings       |      | <       | Communication configuration     |      | < Mai                             | nagement system    | Connect |
| Grid parameters               | >              |      | ((•     | Inverter WLAN settings          | >    | <b>Co</b>                         | nnect disconnected | 4       |
| Protection param              | eters >        |      | <       | Router connection settings      | >    |                                   |                    | - 3     |
| () Feature paramete           | rs >           |      |         | R\$485_1                        |      | Domain name                       |                    | ;       |
| Power adjustmen               | t >            |      | <u></u> | Management System Configuration |      | Port                              |                    |         |
| $\bigcirc_{0}$ . Time setting | 1              |      |         | Dongle parameter settings       | , 📭  | SSL encryption                    |                    |         |
| 1 Communication of            | onfiguration > |      |         |                                 |      | Encrypted certifica<br>management | ate                |         |
|                               |                |      |         |                                 |      | SN                                | *                  |         |

We use cookies on this site, including third party cookies, in order for the site to work properly and to analyse ttings traffic,offer enhanced functionality, social media features and personalise content and ads. Learn more

> cookie settings

Figure C-4 Resetting the WLAN password

| -              | ,                           | -      |   |      |                                 |      |                       |           |
|----------------|-----------------------------|--------|---|------|---------------------------------|------|-----------------------|-----------|
| <              | Settings                    |        |   | <    | Communication configurat        | tion | Inverter WLAN setting | gs Finish |
| ۲              | Grid parameters             | >      |   | (((• | Inverter WLAN settings          | >    | WLAN name             | <b>U</b>  |
| Ð              | Protection parameters       | >      |   | <    | Router connection settings      | 2    | Encryption mode       | 3         |
| 6              | Feature norameters          | ,<br>, |   |      | D\$495.1                        |      | New password          | 1997      |
| 0              | readine parametero          |        |   |      | 10400_1                         |      | Security level:       |           |
|                | Power adjustment            | >      |   |      | Management System Configuration | >    | <br>Confirm new       | ~         |
| 9 <b>0</b>     | Time setting                | 1      | - |      | Dongle parameter settings       | >    | Antenna switch mode   | Ÿ         |
| t <sub>k</sub> | Communication configuration | >      |   |      |                                 |      | WLAN AP               | ~         |
|                |                             |        |   |      |                                 |      | SSID broadcast        | ~         |
|                |                             |        |   |      |                                 |      | Gateway               | ٥         |
|                |                             |        |   |      |                                 |      | Subnet mask           | 0         |
|                |                             |        |   |      |                                 |      | *                     |           |

| Follow Us    | f | in | F | You<br>Tube | O'     |
|--------------|---|----|---|-------------|--------|
| About Huawei |   |    |   |             | $\sim$ |
| How to Buy   |   |    |   |             | $\sim$ |
| Partner      |   |    |   |             | $\sim$ |
| Resources    |   |    |   |             | $\sim$ |
| Others       |   |    |   |             | $\sim$ |
|              |   |    |   |             |        |

Huawei e+ App

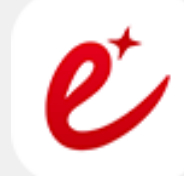

Copyright © 2021 Huawei Technologies Co., Ltd. All rights reserved.

Privacy | Terms of use | RSS Subscribe | Sitemap

We use cookies on this site, including third party cookies, in order for the site to work properly and to analyse traffic, offer enhanced functionality, social media features and personalise content and ads. Learn more

> cookie settings

✓Accept Cookies